# 广发银行 B2B 网上支付操作手册

(版本: 3.0)

如参考该文档仍不能完成支付或查询过程,请拨打广发银行客服 热线 400-830-8003 咨询或登录广发银行官网 http://www.cgbchina.com.cn/查询。

#### 一、 B2B 支付开通流程

企业只要满足以下条件,即可使用 B2B 网上支付功能。

- (一) 企业账户需要开通网上银行并开通 B2B 支付功能, 开通成功后,银行发放至少两个网银盾。
- (二) 登录广发银行网站下载并安装网银盾驱动程序和网银管理工具,正确设置网银登录环境。
- (三) 第一次使用需修改初始支付密码与复核密码,登录广发官网, 点击"在线快捷服务"→"对公支付密码和限额管理"→"对 公支付密码管理",输入账号及原支付密码或原复核密码,输 入新密码,点击确认。

| 🛆 г                                                                       | 发银行 CGB                                    |                             |                          | 扔<br>客服热线 <b>4</b> 4 | 设者关系<br>00-830-8 | 网点及分行查<br><b>DO3</b> 信用卡考 | 洵│分支机构│<br>등线 <b>95508</b> | 人才招聘   I<br>站内搜索   | 联系我们丨帮助                                    | p中心   简   繁   EN    |
|---------------------------------------------------------------------------|--------------------------------------------|-----------------------------|--------------------------|----------------------|------------------|---------------------------|----------------------------|--------------------|--------------------------------------------|---------------------|
| 首页                                                                        | 个人银行                                       | 公司银行                        | 小企业金融                    | 信用卡                  |                  | 电子银行                      | 财经频道                       | ź X                | 于广发                                        | 投资者关系               |
|                                                                           | 热点推荐   月光宝盒                                | 广发直销银行                      | E+盈 广                    | 发财富管理                | 理财               | 外汇 黄金                     | 主基金                        | 广发商城               | 积分商户                                       |                     |
| 个人网根                                                                      | 企业网银                                       | ··***                       | · ) A                    | è.                   |                  |                           | 0                          |                    | <b>会</b> . 手机                              | ∾<br>转账 0手续费!       |
| 登录                                                                        | Login                                      | 119                         | 入版                       |                      |                  | -                         |                            | Aller.             | ・ 手机银行                                     | 微信银行                |
| 注册 7                                                                      | 在线演示 证书更新                                  | -                           | AC He                    | 人                    | 46               |                           | A                          | •                  |                                            |                     |
| 🥏 信用卡激                                                                    | 活 🍙 网根工具包                                  | > 1                         | 1                        |                      | 2                |                           |                            | 5                  |                                            |                     |
| 在线快捷                                                                      | 服务 2/3 🔿                                   | » <b>4</b>                  |                          | 1                    | 安根行网络金川          | 8/2                       |                            | 0                  | 手机中有二                                      | 二维码软件吗?             |
| <ul> <li>・ 手机号收</li> <li>・ 企业电子</li> <li>・ カイギ<sup>507</sup>目前</li> </ul> | 款<br>回单查询                                  | 2016年广发有米重<br>活动时间:2016年    | 重销银行"漂流瓶"<br>4月11日-4月30日 | 活动现正开启               | 形象代言。            |                           |                            |                    | 扫一扫登录<br>立享贴心掌」                            | 8广发手机银行<br>□金融管家服务! |
| <ul> <li>对公账号</li> <li>对公账号</li> <li>对公支付</li> </ul>                      | 四<br>一 一 一 一 一 一 一 一 一 一 一 一 一 一 一 一 一 一 一 | <b>广发</b> → 关于打<br>公告 → 关于打 | 战行代销2016年第<br>时"一表双卡"营销消 | 一期和第二…<br>舌动服务…      | 更                |                           | 2 》 广发制<br>]               | 限行首推"企业<br>限行用心打造' | 通 <sup>"</sup> 产品<br><sup>"</sup> 交易银行 "升… | 更多>                 |

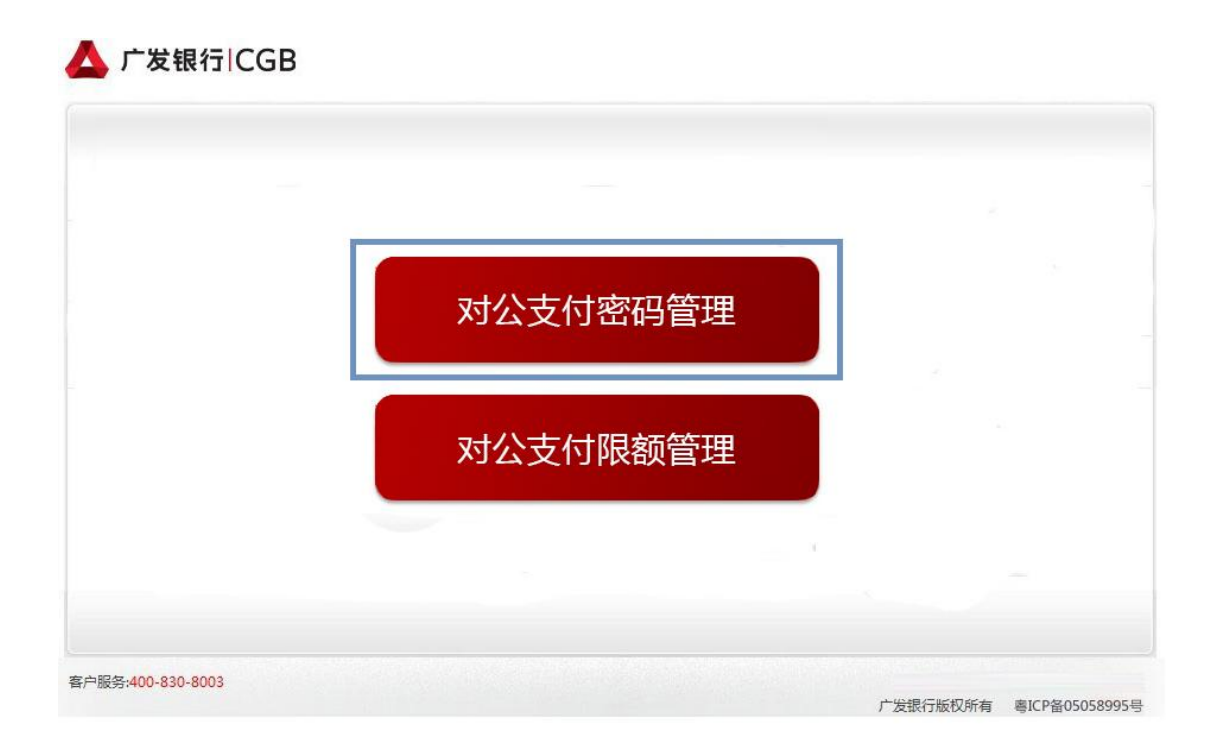

| ▲ 广发银行∣CGB        |                                                 |
|-------------------|-------------------------------------------------|
| ▶ 填写密码修改相关信息      |                                                 |
| * 对公账号:           |                                                 |
| * 密码类型:           | ◉支付密码 ○复核密码                                     |
| * 原密码:            |                                                 |
| * 新密码:            |                                                 |
| * 确认密码:           |                                                 |
|                   | 确认 重置                                           |
| 😌 说明              |                                                 |
| 1.修改后的密码为8-12位    | 7. 须为字母与数字的组合。                                  |
|                   |                                                 |
| 客户服务:400-830-8003 | 关于广发   广发官方网站   客户服务<br>广发银行版权所有 考ICP证05058995号 |

### 二、 B2B 支付操作流程

本操作流程由具有录入权限的财务操作员完成,操作流程如下:

- 1. 插入广发银行网银盾,配置正确的浏览器设置。
- 在商户网站选择商品或者服务后,在中金支付网站选择"广发 银行",点击"支付"→"去银行支付"。

| 🔷 中金支付                                   |                       |                                                    | 官网首页   官方微博                                         | 联系我们           |
|------------------------------------------|-----------------------|----------------------------------------------------|-----------------------------------------------------|----------------|
|                                          | p                     | 可信赖的支付品<br>Trusted pa                              | 牌<br>yment brand                                    | T              |
| 商户名称:测试机构 金额: 0.01元                      | 服务费: 0.00元            | 流水号: 14102309356223476                             | 530                                                 |                |
| 应付总金额: 0.01元                             |                       |                                                    |                                                     |                |
| 企业账户支付 个人账户支付                            |                       |                                                    |                                                     |                |
|                                          | 国农业银行 《管理             |                                                    | O Crima Construction B                              | R 17 👘         |
| ○ 合 交通保行 翻 ○ 佛中                          | 信银行<br>ENA CITIC BANK |                                                    |                                                     | į 📲            |
| ③ 中国民失親行<br>(ITTL BETWEEN AND CORE, CAR) | 广发银行 🔠                |                                                    | ○ 巡 招育集行                                            |                |
|                                          | ■发展行<br>PDBANK        | <ul> <li>         一         <del> </del></li></ul> | <ul> <li>一 河北銀行</li> <li>BANAR COT HEBED</li> </ul> |                |
| ○ <b>艾 天鸞鎮行</b> ● ⑦ 羹                    | 前银行 🏠                 |                                                    |                                                     |                |
|                                          |                       |                                                    |                                                     |                |
| 商户提示: 测试用户目定X 信息                         |                       |                                                    |                                                     |                |
| 🔷 中金支付                                   |                       |                                                    | 官网首页   官方微博                                         | ↓ 联系我们         |
|                                          | 10                    | 可信赖的支付品                                            | 牌                                                   | and the second |
|                                          | N                     | Trusted pa                                         | yment brand                                         | 1.             |
| 商户名称:测试机构 金額: 0.01元                      | 支付详情                  | × 23476                                            | 530                                                 |                |
| 应付总金额 <b>: 0.01</b> 元                    | • 支付流水: 1410230935    | 6223476530                                         |                                                     |                |
| 14/mm bV                                 | • 订单类型: 企业账户支         | 付(B2B)                                             |                                                     |                |
| 企业账户支付 个人账户支付                            | ▪ 付款银行: 广发银行          |                                                    |                                                     |                |
|                                          | • 订单金额: 0.01元         |                                                    |                                                     |                |
|                                          | ▪ 服务费: 0.00元          |                                                    |                                                     |                |
|                                          | 去银行支付 取消              |                                                    |                                                     |                |
|                                          | NEXA CITIC BANK       |                                                    |                                                     | Į 🕮            |

 登录广发银行网站进行支付,输入"支付账号/手机号"和"图 形验证码"并点击"确认"。

| 🛆 广发银行ICGB 🛛                                | 上支付系统  |                    |                      | 00     |       |
|---------------------------------------------|--------|--------------------|----------------------|--------|-------|
| 前户名称:中金支付有限公司                               | 网银支付   | <b>兔注册</b><br>卡密支付 | 他人代付                 | @ 常见问题 | 回留言反馈 |
| 支持卡类: 对公户<br>订单号码: 1604131016466918<br>7011 | 手机号/支付 | 账号 <mark>:</mark>  |                      |        |       |
| 交易日期: 2016-04-13                            | 图形验    |                    | <b>E</b> = 7 = 1 = 1 |        |       |
| <b>重要提示</b> :为保证您的成功支付,<br>请正确选择下载并安装:      |        |                    | 通小清楚, 挟一 玩<br>确认     |        |       |
| » C 普通用户网银工具包                               |        |                    |                      |        |       |

 输入支付密码、复核密码与图形验证码,确认订单信息和金额, 点击"确认"。

| ▲ 广发银行ICGB □                                                                                                    | 引上支付系统         | 200               |
|----------------------------------------------------------------------------------------------------|----------------|-------------------|
| STATE OF STATE OF STA | ●使用Key盾支付      |                   |
| 您好!欢迎进入广发银行<br>"第三方支付类商户(非实名制商<br>品销售)" 类网关                                                                                                    | (交易限額          | 硕¥300000/日)       |
| 商户名称: 中金支付有限公司                                                                                                    | 支付账号:          |                   |
| 支持卡类: 对公户<br>订单号码: 1604131016466918<br>7011                                                                                                    | 支付密码:          | (请输入网银支付密码)       |
| 交易日期:2016-04-13                                                                                                    | 复核密码:          | (请输入网银复核密码)       |
| 订单金额:¥0.01元                                                                                                    |                |                   |
| <b>重要提示</b> :为保证您的成功支付,<br>请正确选择下载并安装:<br>》 [2] 普通用户网银工具包                                                                                                    | 图形验证码:<br>dnct | 着不清楚,换一张<br>确认 返回 |

5. 交易成功。

| 🛆 广发银行 CGB      | 网上支付系统                                         |
|-----------------|------------------------------------------------|
| 广发银行新域名<br>正式启用 | 您的该笔订单交易已成功!请点此访问您的电子回单<br>正在转向商户网站,请勿主动关闭本页面。 |
|                 | 交易金额 0.01 元<br>因为网络原因,请耐心等待页面自动跳转。             |
|                 | 您现在可以: 转向商户                                    |

## 三、 B2B 支付交易银行订单号查询

(一) 登录到广发银行官网,点击"在线快捷服务"目录下"对公账号网上支付管理"。

| 📥 广发银行   CGI                                                                                                    | 3                           | 客服热约                                                                                                    | 投资者关系丨网 <sub>织</sub><br>400-830-8003 | 点及分行查询<br>信用卡专线 | 分支机构   人:<br>; <b>95508</b> 站[         | 才招聘 联系我们 帮.<br>内搜索                                             | 助中心   简   繁   EN                      |
|----------------------------------------------------------------------------------------------------|-----------------------------|----------------------------------------------------------------------------------------------------|--------------------------------------|-----------------|----------------------------------------|----------------------------------------------------------------|---------------------------------------|
| 首页 个人银行                                                                                                    | 公司银行                        | 小企业金融信用                                                                                                    | 胩 电子                                 | Y银行             | 财经频道                                   | 关于广发                                                           | 投资者关系                                 |
| 热点推荐   月光宝盒                                                                                                    | ; 广发直销银行                    | E+盈 广发财富管理                                                                                                    | 建二理财 外                               | モ 黄金            | 基金 广                                   | 发商城 积分商户                                                       |                                       |
| 个人网报       企出网根         登录       Login         注册       在线演示         证书更新       ●         (前用卡数括)       ●         百代       ●         在线读示       证书更新         ●       (前用卡数括)         ●       ○         在线快捷服务       23 | •••<br>•••<br>•••<br>•••    | ·<br>1009 707<br>1009 707<br>1009<br>1009<br>100<br>100 | 银行借记卡、信<br>地进行支付<br>文银行 全 P          | 用卡使用Ap<br>Ĵay   | ople Pay,                              | <b>¥11</b> (8)<br><b>¥11(8)</b><br><b>₩</b>                    | 、<br>(装账 <i>0手续费</i> ]<br>う 微信银行      |
| <ul> <li>・ 手机号收款</li> <li>・ 企业电子回单查询</li> <li>・ 在线短融通</li> <li>・ 对公账号网上支付管理</li> <li>&gt; 对公式(方案::4:1)(第2:10)(第2:10)(第2:10)(第2:10)(第2:10)(10)(10)(10)(10)(10)(10)(10)(10)(10)(</li></ul>                               | <b>广发</b> → 关于和<br>公告 → 关于和 | 2015日<br>(行代禎2016年第一期和第二<br>(*)                                                                                                    | ••••<br>更多>                          | 广发<br>新闻        | <ul> <li>广发银行</li> <li>广发银行</li> </ul> | 手机中有<br><del>月一扫</del> 登<br>立亨贴心掌<br>首推"企业通"产品<br>用心打造"交易銀行"升。 | 二维码软件吗?<br>录广发手机银行<br>上金融管家服务!<br>更多> |

(二) 输入对公账号及支付密码(或复核密码),选择日期,点击"查 询","订单号"即为银行订单号。

### ▲ 广发银行ICGB

| <b>,</b> 填 | 写交易查询相关信息            |                           |                     |             |         |
|------------|----------------------|---------------------------|---------------------|-------------|---------|
|            | * 对公账号:              |                           |                     |             |         |
|            | * 密码类型:              | ◉支付密码 ○复核密码               |                     |             |         |
|            | * 密码:                | ****                      |                     |             |         |
|            | * 日期:                | 2016-03-13 📋 至 2016-04-13 |                     |             |         |
|            |                      | 蓟                         | 1 第                 | 1页/共1页 总计1笔 | 转到第一页 🔂 |
| 序号         | 订单号                  | 商户名称                      | 支付时间                | 订单金额        | 支付状态    |
| 1          | 16041310164669187011 | 由全古は有限八司                  | 2016 04 42 40 04 25 |             | -12-1   |
|            |                      | 中亚文的有限公司                  | 2016-04-13 10:04:35 | 0.01        | 成功      |